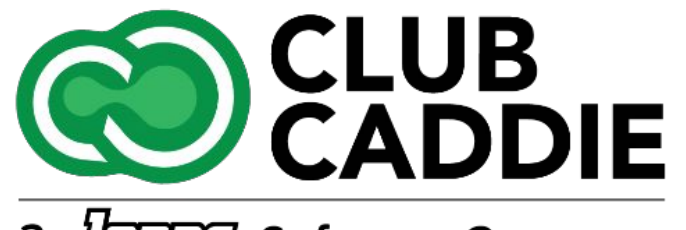

a Jone Software Company

New Release/Enhancements

5.4.21

#### Events

# **DISPLAY SEQUENCE FOR THE ITEMS ON THE BEO**

Navigation Steps: Events Module → Add On Tab □ Edit Item □ Display Order

Feature Explanation: A new display option has been added to the 'Menu and Add-ons' settings, allowing customers to choose how these items are displayed on the timeline.

| Event Details Venue        | Event Timelin | e Floor Plan    | Menu           | Add Ons       | Instruction | ns Pay   | yment Ev | ent Notes | Le        | dgers     | Event Tra | :king   |                                                                                                    |               |                          |
|----------------------------|---------------|-----------------|----------------|---------------|-------------|----------|----------|-----------|-----------|-----------|-----------|---------|----------------------------------------------------------------------------------------------------|---------------|--------------------------|
|                            |               | Category        | Item           | Timeline Item | Rate        | Quantity | SubTotal | Tax       | Service F | ee Amount | t Total 💠 | Service | Fee Remark                                                                                                    | Display Order | Action                   |
| ect Categories             |               | Dinner          |                |               |             |          |          |           |           |           |           |         |                                                                                                    |               |                          |
| elect Item<br>ervice Type  |               |                 |                |               |             |          |          |           |           |           |           |         | Refried Beans, Spanish<br>Rice, Choice of Two Entr+-<br>Xes: Steak Ranchero,<br>Cheese Enchliadas, Sour<br>Cream Chicken<br>Enchliadas, Beef Fajitas   |               |                          |
| imeline Item<br>ate (unit) | •             | Buffet Options  | South Texas    |               | 29.95       | 100      | 2995.00  | 210.00    | 0.0       |           | 3205.00   | No      | with Onions & Peppers,<br>Pork Tamales, Chicken<br>Fajitas with Onions &<br>Peppers Served with<br>Guacamole, Sour Cream,<br>Pico De Gallo, Jalapenos, | 0             | 0 0                      |
| 0<br>humetitu              |               |                 |                |               |             |          |          |           |           |           |           |         | Chips, Flour & Corn                                                                                                    |               |                          |
| D                          |               | Desserts        | Buffet of      |               | 5.95        | 100      | 595.00   | 42.00     | 0.0       | *         | 637.00    | No      | per person                                                                                                    | 3             | 08                       |
| otal Cost                  |               |                 |                |               |             |          |          |           |           |           |           |         |                                                                                                    |               | Total : \$ 3842.0        |
| )                          |               | Drink Charges   |                |               |             |          |          |           |           |           |           |         |                                                                                                    |               |                          |
| ervice Fee Applicable      |               | Liquor: Banquet | Premium Brand: |               | 12.00       | 100      | 1200.00  | 84.00     | 0.0       |           | 1284.00   | No      | Per Glass                                                                                                    | 1             | 💋 🔇<br>Total : \$ 1284.0 |
| emarks                     |               | Room Charges    |                |               |             |          |          |           |           |           |           |         |                                                                                                    |               |                          |
|                            |               | Banquets        | Room Charge    |               | 500.00      | 1        | 500.00   | 35.00     | 0.0       |           | 535.00    | No      |                                                                                                    | 4             | 0 S                      |
| isplay Order<br>0          |               |                 |                |               |             |          |          |           |           |           |           |         |                                                                                                    |               | 1000 0000                |

| Club<br>Cada                                                                                                   | lie                                                                                                    | 123.                                                                                           | Caddie<br>Links at (<br>123 Anywhere St, Club Caddie, 12)                                  |                             |          |  |  |  |  |
|----------------------------------------------------------------------------------------------------|----------------------------------------------------------------------------------------------------|------------------------------------------------------------------------------------------------|--------------------------------------------------------------------------------------------|-----------------------------|----------|--|--|--|--|
| Primary<br>Contact                                                                                             | Role                                                                                                    | En                                                                                             | Email Address                                                                              |                             |          |  |  |  |  |
| 5.<br>                                                                                                    |                                                                                                    | Caddie Wed<br>Even                                                                             | ding - Saturday, No<br>at Time : 01:00 PM -                                                | ovember 09, 202<br>11:00 PM | 24       |  |  |  |  |
| Start Time                                                                                                    | Venue                                                                                                    |                                                                                                | Description                                                                                |                             |          |  |  |  |  |
|                                                                                                    |                                                                                                    |                                                                                                | Miscellaneous                                                                              |                             |          |  |  |  |  |
| Service and Se                                                                                                 | t Up Items                                                                                                    |                                                                                                |                                                                                            |                             |          |  |  |  |  |
| Charges                                                                                                    |                                                                                                    |                                                                                                |                                                                                            | Qty                         | Price    |  |  |  |  |
| South Texas Bu<br>Refried Beans, S<br>Cheese Enchilae<br>Onions & Peppe<br>Served with Gua<br>Queso & Tortilla | uffet<br>Spanish Rice, Choi<br>das, Sour Cream C<br>rrs, Pork Tamales, 4<br>acamole, Sour Crea<br>Chips, Flour & Cor | ce of Two Entr+-½<br>hicken Enchilada<br>Chicken Fajitas w<br>am, Pico De Gallo<br>n Tortillas | ves: Steak Ranchero<br>s, Beef Fajitas with<br>ith Onions & Pepper<br>o, Jalapenos, Salsa, | o,<br>s 100                 | \$29.95  |  |  |  |  |
| Premium Brand<br>Per Glass                                                                                     | ds                                                                                                    | 100                                                                                            | \$12.00                                                                                    |                             |          |  |  |  |  |
| Buffet of Assor<br>per person                                                                                  | ted Mini Desserts                                                                                                    |                                                                                                |                                                                                            | 100                         | \$5.95   |  |  |  |  |
| Room Charge                                                                                                    |                                                                                                    |                                                                                                |                                                                                            | 1                           | \$500.00 |  |  |  |  |
| -                                                                                                    |                                                                                                    |                                                                                                | 0.6                                                                                        |                             |          |  |  |  |  |

Service Charge

Sales Tax

Charges

#### Events

# POST REVENUE FOR ACTIVITY OUTINGS

**Navigation Steps:** Events  $\rightarrow$  Activity Outing  $\rightarrow$  Event Builder  $\rightarrow$  Payment  $\rightarrow$  "Post Revenue" option

**Feature Explanation:** There is a new option for "Post Revenue" in addition to the existing "Close Event" functionality. When "Post Revenue" is selected, any Items that are listed in the Menu and Add Ons tabs of the Activity will be posted as Revenue and be reflected in Reports. Once all of the charges are confirmed and finalized, Users can then select the Close Event button, which will finalize and lock the Activity from being edited.

|                                | IMUNICATION ATTACHMENTS                                |                                                |
|--------------------------------|--------------------------------------------------------|------------------------------------------------|
| Event Details Venue Event Time | ine Schedule Floor Plan Players Menu Add Ons Instructi | ons Payment Event Notes Ledgers Event Tracking |
|                                | ACTIVITY OL                                            | JTING EVENT PAYMENT                            |
| Event Id Amount                | Created At                                             | Updated At                                     |
|                                |                                                        |                                                |
|                                |                                                        |                                                |
|                                |                                                        |                                                |
|                                |                                                        |                                                |
|                                |                                                        |                                                |
|                                |                                                        |                                                |
|                                |                                                        | •                                              |
|                                |                                                        |                                                |
|                                |                                                        |                                                |
|                                |                                                        | •                                              |
|                                |                                                        |                                                |
|                                |                                                        |                                                |
|                                |                                                        |                                                |
|                                |                                                        |                                                |
| Total : 0.00 Deposits :        | 0.00 Applied: 0.00 Liability: 0.00                     | Outstanding: 0.00 Closing Date:                |
| Total : 0.00 Deposits :        | 0.00 Applied: 000 Liability: 000                       | Outstanding: 0.00 Closing Date:                |

### Events

# **EVENT CHARGE - SPLIT/DIVIDE PAY**

Navigation Steps: Register > Divide Pay or Split Pay> \* Divide Pay: Enter the number of people to divide the total between, confirm, and assign payment methods for each.

\* Split Pay: Select a payment method, enter the amount, add it, and repeat for additional methods.

**Feature Explanation:** With this new feature, you can now split and divide payments for event charges. For example, if you want to pay half of an event charge with a credit card and apply the other half to the registered event's account, this is now possible.

#### OR

This feature enables you to divide event costs evenly between participants or split payments across different payment methods. Whether handling group events or accommodating varied payment preferences, it ensures smooth, accurate transactions while maintaining detailed records.

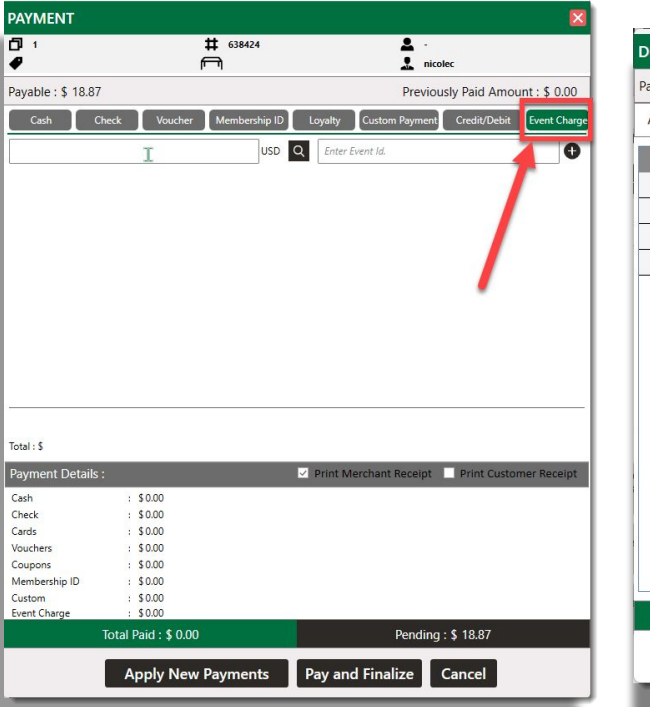

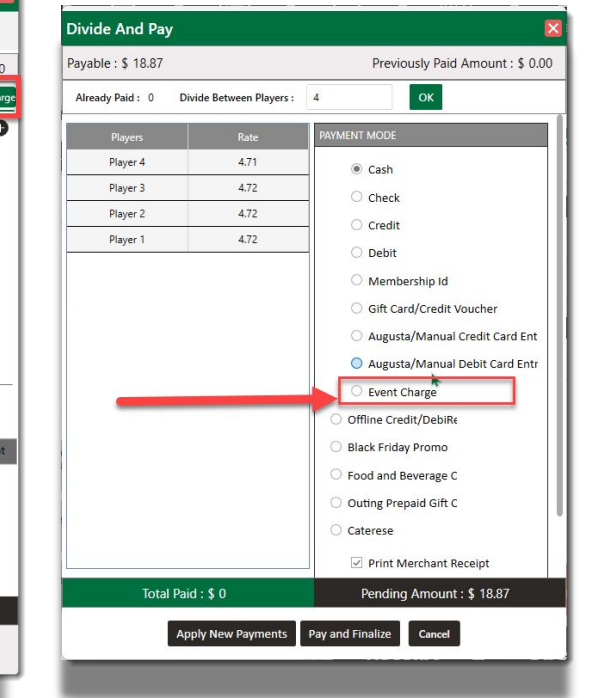

## EVENTS

## TAX-EXEMPT ITEMS IN EVENT BUILDER

Navigation Steps: Events  $\rightarrow$  Event Builder  $\rightarrow$  Menu/Add ons  $\rightarrow$  Check Tax Exempt

**Feature Explanation**: This new feature enhances flexibility in managing taxes for events by allowing specific items, such as alcohol, to be marked as tax-exempt while keeping the rest of the event charges taxable. A new dropdown box in the Menu and Add-Ons tabs of the Event Builder enables staff to designate items as tax-exempt. EDIT BANQUETS MANAGER

| Event Details Venue Event Tim              | neline Floor Pla          | n Menu         | Add Ons       | Instructions | Payn     | nent Ev  | ent Notes | Ledgers         | Event Tra | cking       |                                                                                                    |                           |
|--------------------------------------------|---------------------------|----------------|---------------|--------------|----------|----------|-----------|-----------------|-----------|-------------|----------------------------------------------------------------------------------------------------|---------------------------|
| Select Sub-Department                      | Category<br>Beverage Char | Item<br>res    | Timeline Item | Rate (       | Juantity | SubTotal | Tax       | Service Fee Amo | unt Total | Service Fee | e Remark                                                                                                    |                           |
| Select Categories Select Item Service Type | Liquor: Banque            | t At The Well  | Beverages     | 21.00        | 175      | 3675.00  | 302.75    | 735.00          | 4712.75   | Yes         | Served 6:00pm to 9:00pm<br>Well Liquors, House Wine,<br>Premium & Domestic<br>Beer, House Champagne,<br>Sodas & Coffee, Shots Not<br>Included at \$14.00++ per<br>person for the first hour,<br>\$7.00++ per person for<br>each additional hour |                           |
| Timeline Item                              | Non-Alcoholic             | Minors Package | Beverages     | 7.00         | 0        | 0.00     | 0.00      | 0.00            | 0.00      | Yes         | Served 6:00pm to<br>9:00pm, Available to Ages<br>4 to 20 Years Old Only<br>Sodas, Lemonade,<br>Sparkling Cider at \$3:00++<br>per person for first hour,<br>\$2:00++ per person for<br>each additional hour                                     |                           |
| 0                                          | 1                         |                |               |              |          |          |           |                 |           |             |                                                                                                    |                           |
| Total Cost                                 | Food Charges              |                |               |              |          |          |           |                 |           |             |                                                                                                    |                           |
| 0<br>Service Fee Applicable                | YES OR                    | NO             | Buffet        | 3825.00      | 1        | 3825.00  | 315.56    | 0.0             | 4140.56   | No          | Difference to Meet Event<br>Minimum, Total Based on<br>Selections Chosen                                                                                                    |                           |
| -                                          |                           |                |               |              |          |          |           |                 |           |             |                                                                                                    |                           |
| Tax Exempt                                 | Room Charge<br>Banquets   | Pavilion       | Pavilion      | 3500.00      | 1        | 3500.00  | 288.75    | 0.0             | 3788.75   | No          | \$11,000 Required Event<br>Minimum, Event Total<br>Based on Selections and<br>Guest Count Finalized 10<br>Days Refore Event Date                                                                                                    |                           |
|                                            |                           |                |               |              |          |          |           |                 |           | Total Ser   | vice Fee Amount: \$ 735.00                                                                                                    | Service Fee Tax: \$ 61.25 |

## Settings SUB-DEPARTMENT SPECIFIC DISCOUNT RULES FOR CLASSES

**Navigation Steps:** Settings  $\rightarrow$  Class Management  $\rightarrow$  Action  $\rightarrow$  Discount Type  $\rightarrow$  Add

**Feature Explanation**: With this new feature, you now have the ability to apply specific discount rules by Class to sub-departments. Previously, discounts could only be applied at the department level. Now, you can apply discounts more precisely by applying them to sub-departments.

**Example:** If you wanted to offer a discount specifically to a season pass holder, you could now apply a discount to a subdepartment like, "Soft Goods" under the Golf Shop department, and apply the discount exclusively to that sub-department. This provides greater flexibility and control over your discounting strategy.

| Department | EDIT DISCOUNT RULE     |                   | ×   | Action |
|------------|------------------------|-------------------|-----|--------|
| Proshop    | Select Department      | Proshop 🔹         | ) I | REMO   |
| Food       |                        | Chapter and an Ar | )T  | remo'  |
| Drinks     | SubDepartment          | Golf Balls 🔹      | 1   | r Remo |
| Proshop    | DiscountPercentage (%) | 10.00             | P   | T REMO |
|            |                        | Save              |     |        |

## SHIPPING COST IN INVENTORY CENTER

**Navigation Steps:** Settings 
Inventory Center 
Receive/Transfer Inventory Tab
Inter Shipping Cost

| RECE                                                                  | RECEIVE INVENTORY |                |              |             |                 |                    |                      |                           |                       |                         |        |  |  |  |
|-----------------------------------------------------------------------|-------------------|----------------|--------------|-------------|-----------------|--------------------|----------------------|---------------------------|-----------------------|-------------------------|--------|--|--|--|
| Invoice Number 123456                                                 |                   | 6              | Vendor       | Titleist    | P               | O Number           | 12365                | Invoice Date 11/15/2024 首 |                       |                         |        |  |  |  |
| Inventory Search Name or PLU ADD OR ADD ITEM Shipping Cost : \$ 22.36 |                   |                |              |             |                 |                    |                      |                           |                       |                         |        |  |  |  |
|                                                                       | ltem              | PLU            | Received Qty | Current O/H | Total O/H       | Received Unit Cost | Product Cost         | Current Unit Cost         | Shipping Cost         | New Weighted Cost       | Action |  |  |  |
|                                                                       | 2022 Ti           |                | 10           | 0           | 10              | 9                  | <mark>\$90.00</mark> | \$0.00                    | \$7. <mark>4</mark> 5 | \$9.7 <mark>4</mark>    | ×      |  |  |  |
|                                                                       | Titleist ,        |                | 10           | 609         | 619             | 9                  | \$90.00              | \$9.21                    | <b>\$</b> 7.45        | \$9.22                  | ×      |  |  |  |
|                                                                       | Titleist I        | itleist I 10 3 |              | 13          | 12              | \$120.00 \$32.99   |                      | \$7.46 \$17.42            |                       | ×                       |        |  |  |  |
|                                                                       |                   |                |              |             |                 |                    |                      |                           |                       |                         | _      |  |  |  |
| lotal                                                                 | Quantity Reco     | eived : 30     |              | Product C   | Cost Total : \$ | 300.00             | Shipping Tota        | 1:\$22.36                 | Invoice               | Total Amount : \$322.36 | i      |  |  |  |
|                                                                       |                   |                |              |             | Submi           | t Cancel           | Print Lat            | pel                       |                       |                         |        |  |  |  |

**Feature explanation:** When an operator records received inventory, there is now a field for shipping and handling costs. This enhancement requests that the shipping and handling costs be automatically distributed across the items in the inventory. The distributed cost will be added to each item's unit cost.

# Settings TAX-EXEMPT PERMISSION

Navigation Steps: Settings 🗆 Manage Role 🗆 Edit Permission 🗆 Register 🗆 "Can Service Charge Exempt Order Tab" or "Can Tax Exempt Order Tab"

**Feature explanation:** A new permission has been introduced for the Register, based on user roles, that allows staff to apply tax-exempt or service charge-exempt status directly within the register.

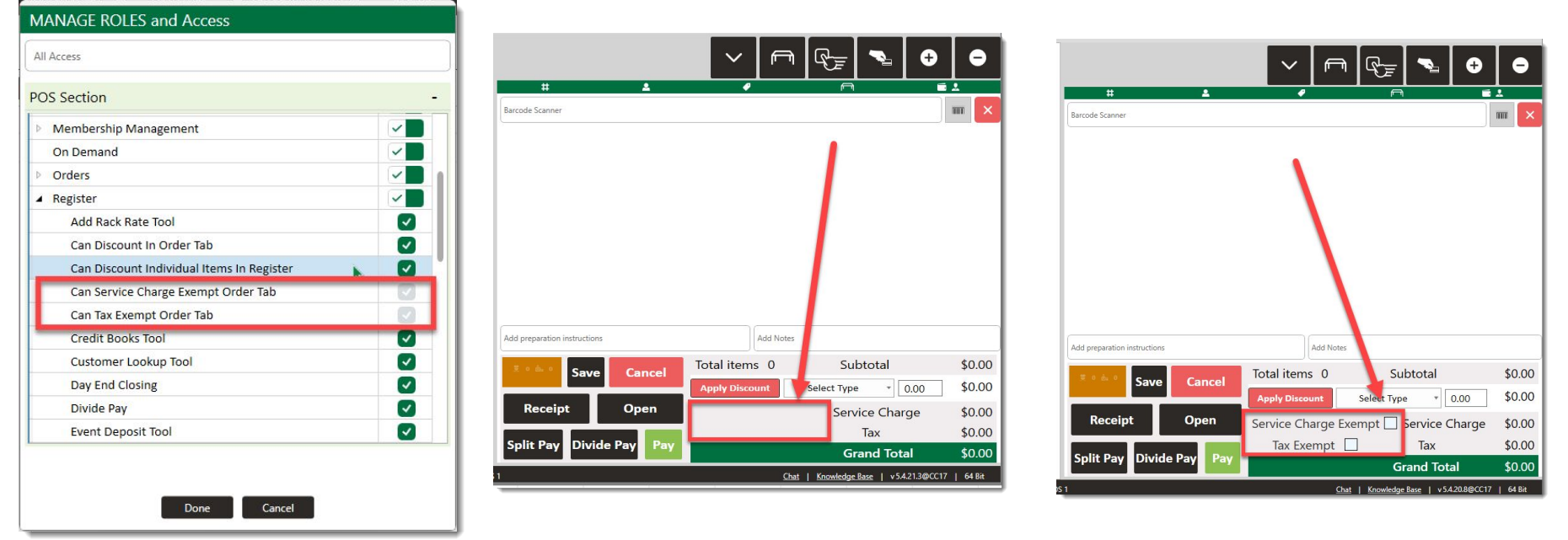

## Settings NO/EXTRA/ON-SIDE - AVAILABLE ON THE MODIFIER LEVEL

Navigation Steps: Settings > Inventory Center > Inventory Modifier Groups > "HighlightsAvailable" Column < Toggle ON/OFF

**Feature Explanation:** This feature allows you to view or not view the "No/Extra/On-Side" options in the register. For example, you can customize modifier settings so a meat temperature group for burgers excludes these "No/Extra/On-Side".

|                            |                               |                   |                  |                  |             |              |                        | – – ×                 | h - |                 |       |                                                                                                    |                      |       |       |         |
|----------------------------|-------------------------------|-------------------|------------------|------------------|-------------|--------------|------------------------|-----------------------|-----|-----------------|-------|----------------------------------------------------------------------------------------------------|----------------------|-------|-------|---------|
| 🛗 Friday , 15 Nov 2024 🕒 0 | 1:48 PM                       | Switch            | Role Switc       | h Course 18      | 37.74       | ⊕            | <b>≙</b> ♦             | Nicole                |     | EDIT ORDER MENU | ITEM  |                                                                                                    |                      |       |       | ×       |
|                            | B 🔊                           |                   |                  | Ē                |             | 2<br>P       |                        | 4                     |     | BYOB Burger     |       |                                                                                                    |                      |       |       |         |
| CAD                        |                               | TEE SHEE          | T STARTER S      | HEET ACTIVITIE:  | s ve        | NUE MANAGE   | ER EVENTS              | ON DE                 |     | Bread Type *    |       |                                                                                                    |                      | Min 1 |       | Max 1   |
| Bushwood Golf Club         |                               | nu Madifias Crown | Bassius / Transf | ar lausetaar Aud | it Inventor |              | ived Inventory         | _                     |     | White           | 0.00  | Image: A start of the start of the start |                      | No    | Extra | On Side |
| Activity Center            | Aud / Wahage items            | ny woulder Group  |                  | er inventory Add | neniventor  | y Alte       |                        |                       | 1.1 | Wheat           | 0.00  | ×                                                                                                    |                      | No    | Extra | On Side |
|                            |                               |                   |                  |                  |             |              |                        | Manage Category       |     | Meat Temp *     |       |                                                                                                    |                      | Min 1 |       | Max 1   |
| Class kate Management      | Modifier Category Me          | nu Option         | Selling Cost     | Default Item     | Highligh    | ntsAvailable | Extra Price            | Action                |     | Rare            | 0.00  | ×                                                                                                    |                      |       |       |         |
| Course User Info           | · .                           |                   |                  | ×                |             | ×            |                        | Create Clear          |     | Med Rare        | 0.00  |                                                                                                    |                      |       |       |         |
| Day End Closing            | Modifier Category / Modifier  | Selling Cost      | Default Item     | HighlightsAvaila | Min         | Max          | Extra Selling Pric     | Action                |     | Med             | 0.00  | ×                                                                                                    |                      |       |       |         |
|                            | American                      | 0.00              | ×                |                  |             |              | 1.00                   | :                     |     | Med Well        | 0.00  | ×                                                                                                    |                      |       |       |         |
| Floor Plan                 | Pepper Jack                   | 0.00              | ×                | × 💌              | I 1         |              |                        | :                     |     | Well Done       | 20.00 | ×                                                                                                    |                      |       |       |         |
| General Course Info.       | Gouda                         | 2.00              | ×                |                  |             |              |                        | :                     |     | Toppings        |       | UpchargeAmount 1.00                                                                                                    | UpchargeSelections 2 |       | 0     | Max 7   |
| Elear Diag Templater       | <ul> <li>Meat Temp</li> </ul> |                   |                  |                  | 1           | 1            |                        |                       |     | Lettuce         | 0.00  | Image: A state of the state of the state |                      | No    | Extra | On Side |
| AAA Ploor Plan templates   | Med Rare                      | 0.00              | ×                | ×                | I 1         |              |                        |                       |     | Tomato          | 0.00  |                                                                                                    |                      | No    | Extra | On Side |
| I-Frames                   | Med                           | 0.00              | ×                | ×                | I 1         |              |                        |                       |     | Onion           | 0.00  | ×                                                                                                    |                      | No    | Extra | On Side |
|                            | Well Dope                     | 20.00             |                  | ×                | I 1         |              |                        |                       |     | Guac            | 0.00  | ×                                                                                                    |                      | No    | Extra | On Side |
|                            | Rare                          | 0.00              | ×                | ×                | I 1         |              |                        |                       |     | Avocado         | 0.00  | ×                                                                                                    |                      | No    | Extra | On Side |
| A B Manage Roles           | <ul> <li>Toppings</li> </ul>  |                   |                  |                  |             | 7            |                        | :                     |     | Indy Cheese     | 0.00  | ×                                                                                                    |                      | No    | Extra | On Side |
| Membership Settings        |                               |                   |                  |                  |             |              |                        |                       |     | Fried Egg       | 0.00  | ×                                                                                                    |                      | No    | Extra | On Side |
|                            |                               |                   |                  |                  |             |              |                        | <b>E</b> 0 <b>E</b> 0 |     | NULL            |       |                                                                                                    |                      |       |       |         |
| Powered by Club Caddie     |                               |                   | Pro Shop 1       |                  |             | Chat         | Knowledge Base   v 5.4 | 4.21.3@CC17   64 Bit  | J I | INOLE           |       |                                                                                                    |                      |       |       |         |
|                            |                               |                   |                  |                  |             |              |                        |                       |     |                 |       |                                                                                                    |                      |       |       |         |

## Register REGISTER NOTES

#### **Navigation Steps:** Settings $\rightarrow$ Register Settings $\rightarrow$ Register Notes $\rightarrow$ Add Note

**Feature Explanation:** This feature allows you to input notes that will be displayed when opening a new tab. You can set these notes with specific date parameters and choose to display them on certain days of the week.

Example: This can use this feature to highlight specialty menu items on specific days or provide important reminders for staff.

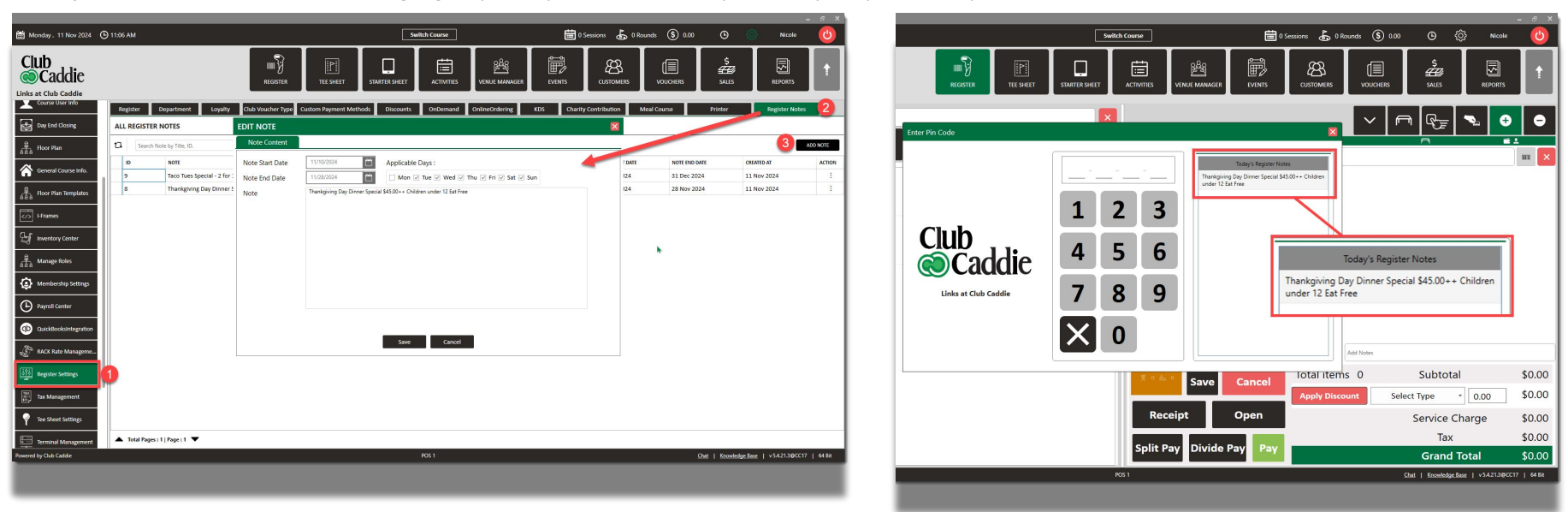

#### Settings

## ASSIGN ROLES UPON CREATION OF A NEW SUB-DEPARTMENT

**Navigation Steps:** Settings  $\rightarrow$  Register Settings $\rightarrow$  Department Tab  $\rightarrow$  Create

**Feature Explanation:** When creating a new Sub-Department in Settings, there will be a popup prompt that will allow Users to assign certain User Roles to have Permission access to that newly created Sub-Department

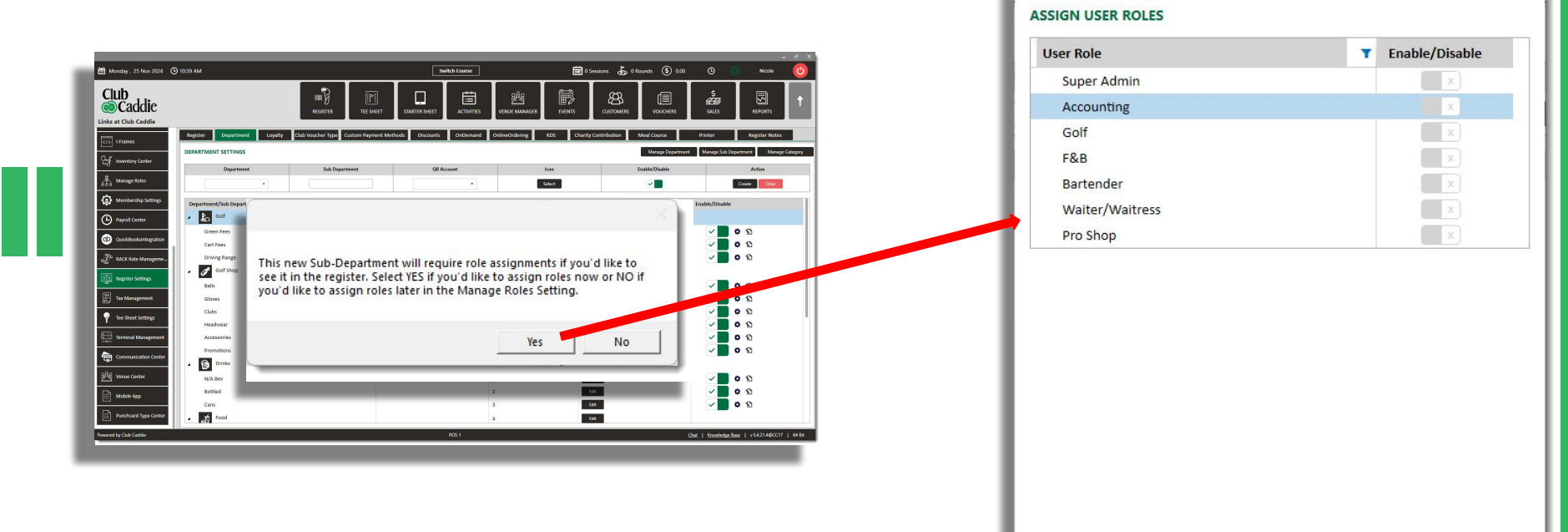

Save

# Internal